# 海南省劳动保障监察网上办事平台 用人单位网上书面审查和守法诚信 等级评价操作手册

# 目录

| <u>1</u> | <u>注册/登</u> | <u>表</u>       | 3  |
|----------|-------------|----------------|----|
|          | <u>1.1</u>  | <u>注册</u>      | 4  |
|          | <u>1.2</u>  | <u>登录</u>      | 5  |
| 2        | 用人单位        | 位网上办事平台        | 5  |
|          | 2.1         | 书面审查信息申报       | 6  |
|          | <u>1)</u>   | 法人单位基本信息(填报)   | 6  |
|          | <u>2)</u>   | 用工情况自查         | 7  |
|          | <u>3)</u>   | 批量填写(用工情况)     | 7  |
|          | <u>4)</u>   | 数据申报           | 9  |
|          | <u>5)</u>   | <u>完成申报</u>    | 9  |
|          | <u>6)</u>   | 网上书审办事进度查询     | 10 |
|          | <u>2.2</u>  | 用人单位信用等级查询(申报) | 10 |
|          | <u>1)</u>   | 用人单位基础信息       | 11 |
|          | <u>2)</u>   | 信用等级评定内容       | 11 |
|          | <u>3)</u>   | 申报意见           | 12 |
|          | <u>4)</u>   | 信用等级申报办件进度查询   | 13 |
|          | <u>5)</u>   | <u>信用等级申诉</u>  | 13 |
|          | 6)          | <u>申诉结果查询</u>  | 14 |

# 1 注册/登录

用人单位需要先访问 "海南省人力资源和社会保障厅" 官网: http://hrss.hainan.gov.cn/

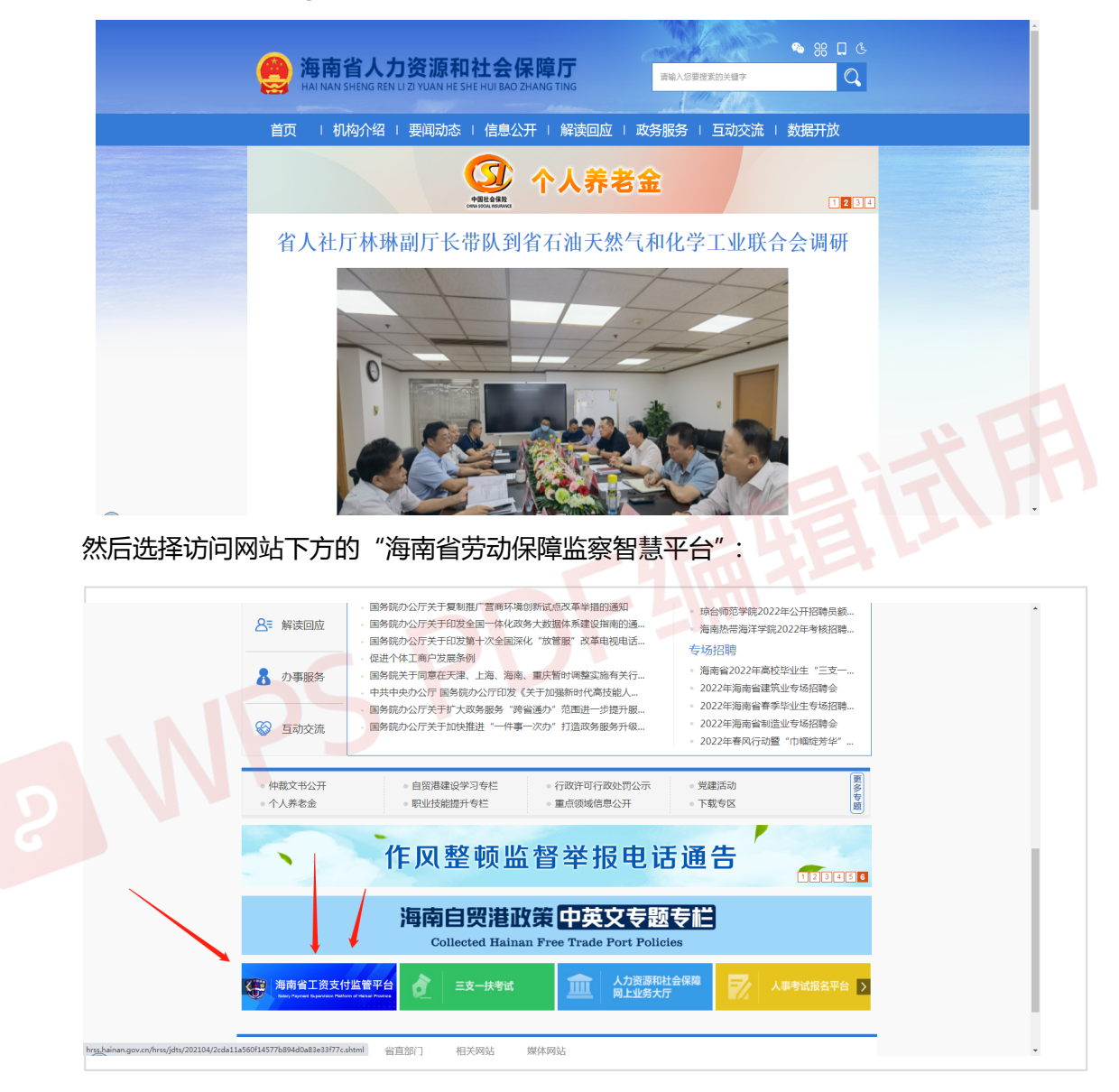

点击访问后,即可进入"海南省劳动保障监察智慧平台",选择"网上办事平台"进行

登录:

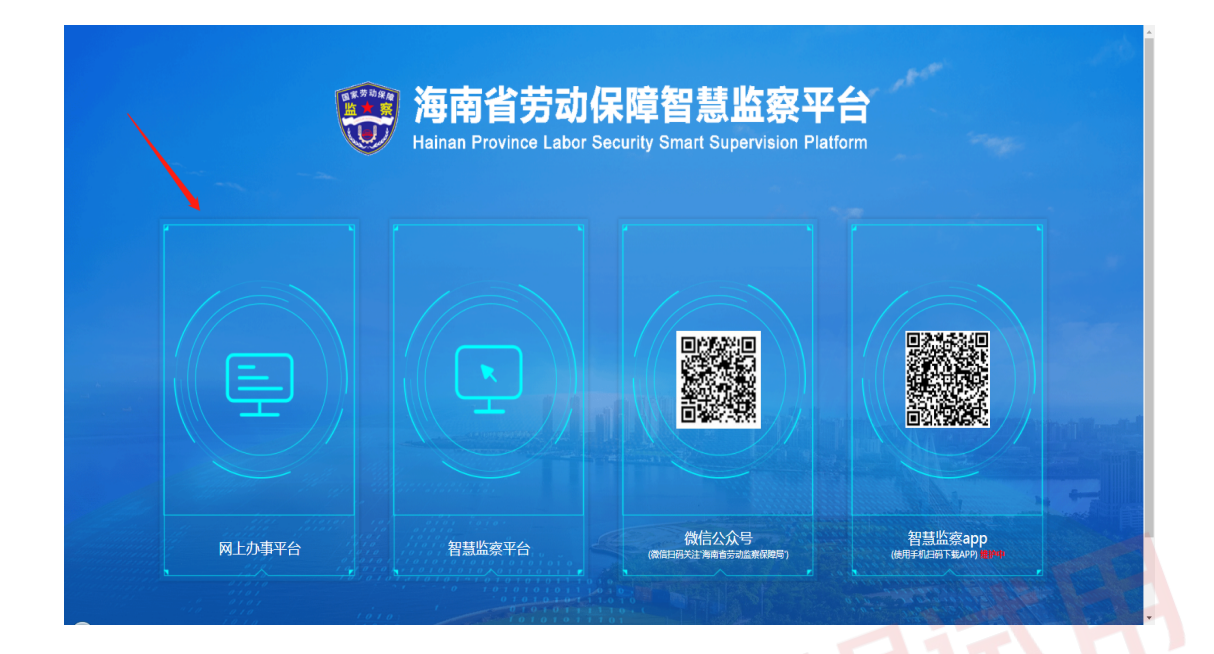

# 即可进入网上办事平台:

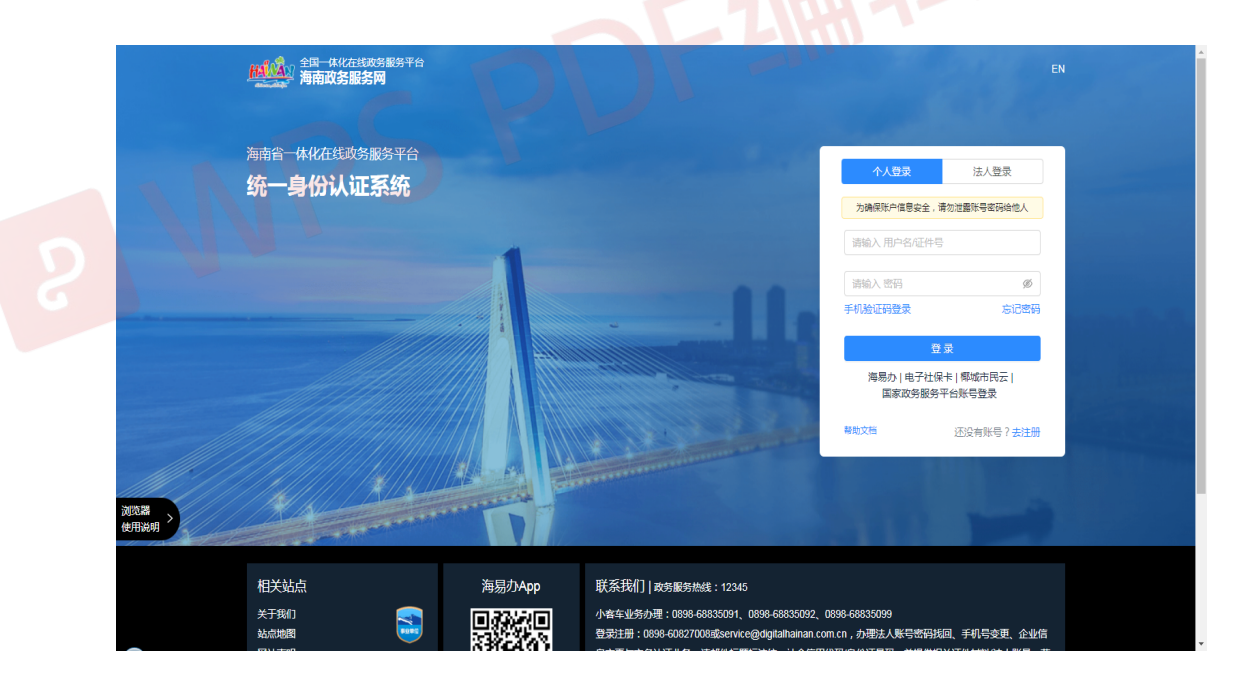

# 1.1 注册

打开办事平台网站后,进入首页。

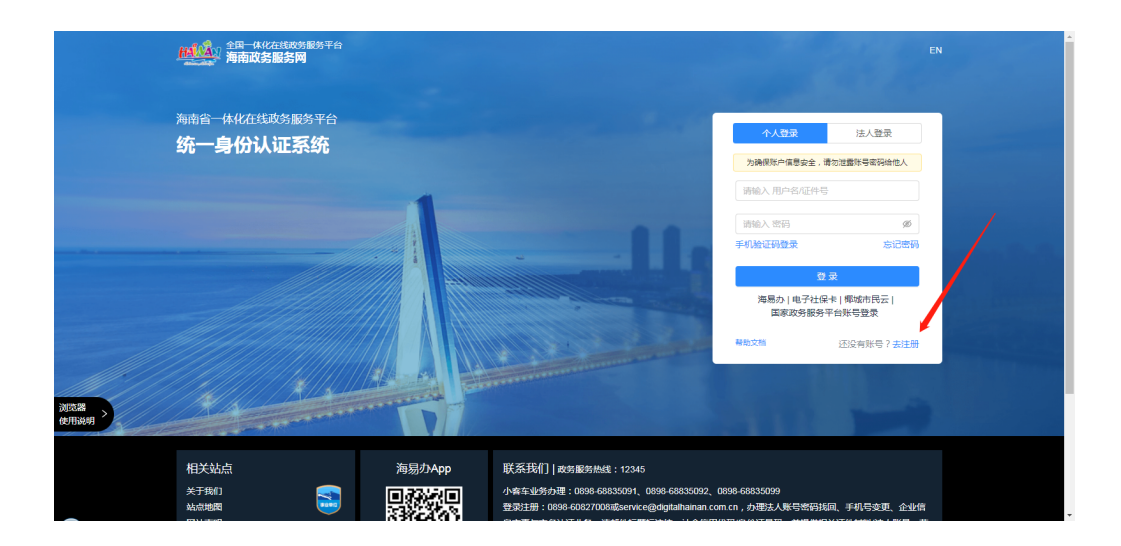

# 点击"立即注册",即可打开注册表单,根据提示,输入用人单位的信息进行注册。

| 自然人注册 | ◎ 温馨提示:为了 | <b>"确保您的账户信息安全,请勿泄漏账号</b> 密闭给他人      |
|-------|-----------|--------------------------------------|
| 法人注册  | 账户信息      |                                      |
|       | * 用户名:    | j%输入4924位字母或数字组合                     |
|       | * 蜜酹 :    | J新输入&至20位,必须是(数字+字母+转耗字符)把台,不区分大小写 Ø |
|       | *确认密码:    | 请给入确认签归 Ø                            |
|       | 证件信息      |                                      |
|       | * 真实姓名:   | <b>消给入真法性</b> 名                      |
|       | * 证件类型:   | 800ž V                               |
|       | * 国籍:     | dug y                                |
|       | *证件号码:    | 1998 A 1274 543                      |
|       | * 手机号码:   | 86 / 请输入手机号                          |
|       | * 图形验证码:  | िर्भेषडा. असरेड<br>अश्व∆ व्यक्तिकोटन |

# 1.2 登录

输入用人单位注册成功的信息,点击登录,进入网上办事平台:

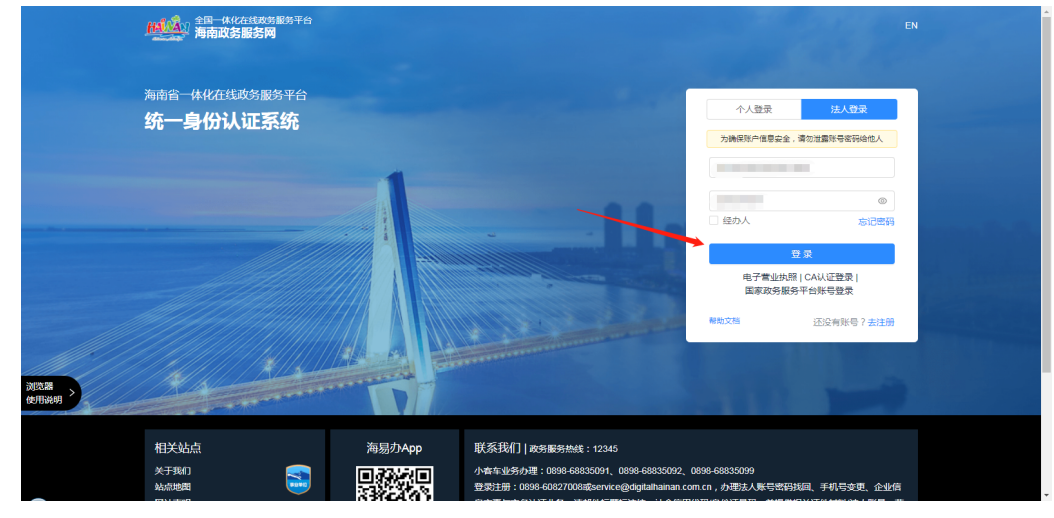

2 用人单位网上办事平台

网上办事平台一共有三大模块,分别为书面审查信息申报、用人单位信用等级查询(申

报)、劳动用工合规证明申报,本文档主要介绍前面两项:

| 三 海南省劳动保障监      | 察网上办事平台                                                     |                                                                     | Х 浙江主告建设有限公司 ▼                       |
|-----------------|-------------------------------------------------------------|---------------------------------------------------------------------|--------------------------------------|
| <b>菌 单位基本信息</b> | 单位基本信息 ×                                                    |                                                                     | 転送洗灯 ~                               |
| 🖸 书面审查信息管理 🌱 🎽  | 単位信息洋街<br>サウクサーマスの合計の中国の第                                   |                                                                     | 2. 伍登编辑                              |
| 企业信用等级管理 ~      | 単位44年 3011世智雄反有保公司<br>注册资本(万元): 5180<br>用15m-石坡:海南省,儋州市,那大镇 | 除一社会国州代码。913307837048857488<br>注册所屬区域:海南省。像州市,那大值<br>用工地址:那大值文化北路西侧 | 编时初初初70-9。<br>注册地址:第江重东阳市横击镇万嘉南街162号 |
| ☆ 劳动用工合规证明申报 >  | <b>法定代表人傧想</b><br> 法定代表人姓名:张明静<br> 法定代表人联系电话: 15796093577   | 法定代表人证件类型:居民身份证(户口簿)                                                | 法定代源人证件号码: 330724195009175412        |
|                 | 1 所属行业信息<br>单位类型:企业                                         | 所還行业: 建筑业                                                           | 经济类型: 有限责任公司                         |
|                 | 单位劳资负责人信息<br>劳资负责人姓名:李省纲                                    | 资资负责人电话: 13006056601                                                |                                      |
|                 |                                                             |                                                                     |                                      |
|                 |                                                             |                                                                     |                                      |
|                 |                                                             |                                                                     |                                      |
|                 |                                                             |                                                                     |                                      |

# 2.1 书面审查信息申报

书面审查信息申报共分为四个步骤,分别为:法人单位基本信息(填报)用工情

况自查、批量填写(用工情况)数据申报:

|                                                                       | <ul> <li>魚南省劳动保護</li> <li>①</li> <li>法人单位差</li> </ul> | 临京网上办事平台<br>本信息      | ③           |            |                  | 3<br>1445        | inter and a second | )<br>          | <b>ن کر</b><br>المعرب |  |
|-----------------------------------------------------------------------|-------------------------------------------------------|----------------------|-------------|------------|------------------|------------------|--------------------|----------------|-----------------------|--|
| Hainan Province Labor security<br>supervision Online service glatform | 法人单位基本信息                                              |                      |             |            |                  |                  |                    | _              |                       |  |
| <b>∂ 488±±68</b> ≠8 ^                                                 | "社会信用代码                                               | 91350521060392667R   |             |            |                  |                  |                    |                |                       |  |
| ☑ 第一步:注入所位基本保留<br>④ 第二步:用工物况目音                                        | "单位名称                                                 | 厦门全程德邦物流有限公司的        | 意安诞东分公司     |            |                  |                  | '社保建計              | ·····          |                       |  |
| <b>団 第三步: 批型</b> 模写                                                   | "用工地址                                                 | <b>春检查单位名称是否乱码</b> 。 | 若单位名称存在乱码情况 | 请切换360浏览器模 | 式为"极速模式"。<br>区/县 | 若极速模式下依然错误。      | 请使用其他浏览器(<br>街道/乡街 | 如谷歌、火狐) 目<br>1 | 申授、请勿直接将错误数据申报。       |  |
| ■ 第四步: 数第中报<br>→ 同上书書/小都进度有消                                          | *单位类型                                                 |                      |             | • 经济类型     |                  |                  |                    | 行业类型           |                       |  |
| © <u>co</u> caneques ~                                                | 法定代表人                                                 |                      |             | *法人证件类型    |                  |                  | ~ *3               | 人证件号           |                       |  |
| 劳动用工合规证明中爱 ~                                                          | 法人联系电话                                                |                      |             |            |                  |                  |                    |                |                       |  |
|                                                                       | *人力资源负责人                                              |                      |             | 人力資源負责人联合  | 系电话              |                  |                    |                |                       |  |
|                                                                       |                                                       |                      |             |            | 0.22             | 0 <del>7-0</del> |                    |                |                       |  |
|                                                                       |                                                       |                      |             |            |                  |                  |                    |                |                       |  |
|                                                                       |                                                       |                      |             |            |                  |                  |                    |                |                       |  |

1) 法人单位基本信息(填报)

| ■ 海南省劳动保障监察网上办事平台  |                                                          |             |         | X 浙江全會建设有限公司 ▼ |
|--------------------|----------------------------------------------------------|-------------|---------|----------------|
| 単位基本信息 単位基本信息 × ■上 | 5家电报 ×                                                   |             |         | 标验选项 ~         |
| ☑ 书面审查信息管理 へ       |                                                          |             | 3<br>   | (4)            |
| 网上书审申报             |                                                          |             | RANAHIR | 375/06         |
| 用工情况自查 用工情况自查      |                                                          |             |         |                |
| ≥ 企业信用等级管理 >       | 自查情况                                                     | <b>是</b> /否 | 12.00   |                |
|                    | 最否存在违反制定和履行劳动保障规意制度的情况                                   | ○ 是 ○ 否     |         | 0/300          |
|                    | 是否存在违反劳动合同签订,履行的情况                                       | ○是 ○否       |         | 0/300          |
|                    | 是否存在违反禁止使用童工的情况                                          | ○是○否        |         | 0/300          |
|                    | 显否存在违反女职工未成年工特殊劳动保护的情况                                   | ○ 是 ○ 否     |         | 0/300          |
|                    | 是否存在违反工作时间和休息休假规定的情况                                     | ○是○否        |         | 0/300          |
|                    | 是否存在违反支付劳动者工资和执行最低工资标准规定的情况                              | ○是○否        |         | 0/300          |
|                    | 显否存在违反参加各项社会保险和撤纳社会保险费规定的情况                              | ○是○否        |         | 0/300          |
|                    | 是否存在违反职业介绍机构、职业技能培训机构、职业技能考核鉴定机构<br>和劳务派遣机构国家有关法律法规规定的情况 | ○是○否        |         | 0/300          |
|                    | 是否存在违反工资集体协商 集体合同制度建立的情况                                 | ○是○否        |         | 0/300          |

#### 2) 用工情况自查

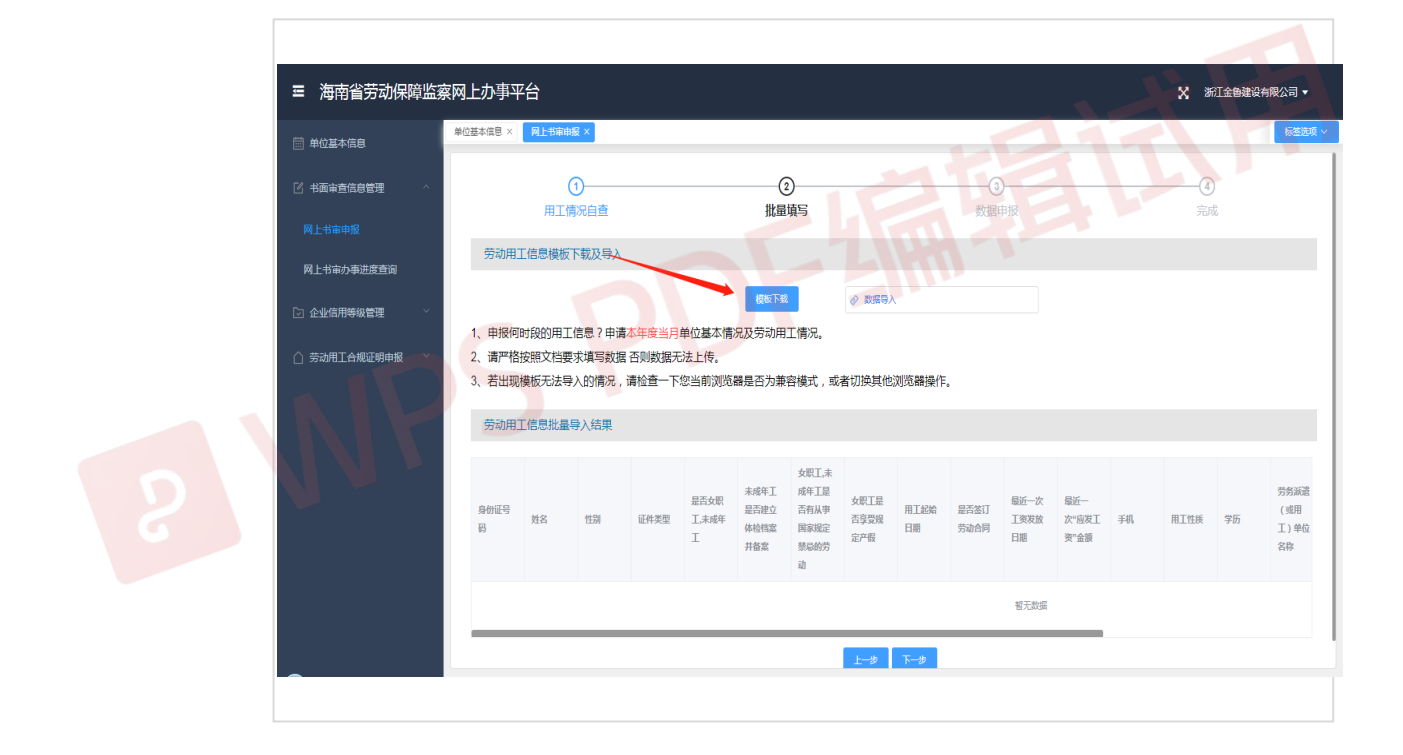

#### 3) 批量填写(用工情况)

用人单位需要点击"模板下载",下载劳动用工信息模板(Excel 格式文件):

| Ξ 海南省劳动保障监察    | 网上办事           | F台              |                |                 |                    |                             |                                            |                     |             |              |                    |                      |    | X ¥  | 江金魯建设有 | 月限公司 ▼                    |
|----------------|----------------|-----------------|----------------|-----------------|--------------------|-----------------------------|--------------------------------------------|---------------------|-------------|--------------|--------------------|----------------------|----|------|--------|---------------------------|
| 一 单位基本信息       | 单位基本信息 ×       | 网上书审由           | 版×             |                 |                    |                             |                                            |                     |             |              |                    |                      |    |      | _      | 标签选项 >                    |
| ☑ 书面审查信息管理 ^   |                | (<br>⊞⊤#        |                |                 |                    | (2<br>###                   |                                            |                     |             | 3<br>数据E     | )                  |                      |    | (4)  | )<br>t |                           |
| 网上书审申报         | 劳动用            | 工信息模板           | 下载及导入          |                 |                    | 140.552                     | - Je                                       |                     |             | SAUG-        | <b>T</b> .JA       |                      |    |      | ~      |                           |
| 网上书审办事进度查询     |                |                 |                |                 |                    | 模板下载                        |                                            |                     |             |              |                    |                      |    |      |        |                           |
|                | 1、申报何          | 时段的用工           | 信息?申请          | 本年度当月           | 单位基本情              | 兄及劳动用                       | 工情况。                                       |                     |             |              |                    |                      |    |      |        |                           |
| ○ 劳动用工合规证明申报 > | 2、请严格<br>3、若出现 | 按照又相要<br>D模板无法导 | 來填写數据<br>入的情况, | 合则数据大<br>请检查一下: | 》法上传。<br>您当前浏览     | 器是否为兼                       | 容模式 , 或                                    | 者切换其他               | 刘览器操作。      | 2            |                    |                      |    |      |        |                           |
|                | 劳动用            | 工信息批量           | 导入结果           |                 |                    |                             |                                            |                     |             |              |                    |                      |    |      |        |                           |
|                | 身份证号<br>码      | 姓名              | 性别             | 证件类型            | 是否女职<br>工,未成年<br>工 | 未成年工<br>是否建立<br>体检档案<br>并备案 | 女职工,来<br>咸年工量<br>否有从事<br>国家规定<br>禁忌的劳<br>动 | 女职工是<br>否享受規<br>定产假 | 用工起始<br>日期  | 是否签订<br>劳动合同 | 最近一次<br>工资发放<br>日期 | 最近一<br>次"应发工<br>资"金额 | 手机 | 用工性质 | 学历     | 劳务派遣<br>(或用<br>工)单位<br>名称 |
|                |                |                 |                |                 |                    |                             |                                            |                     |             |              | 智无数据               |                      |    |      |        |                           |
|                |                |                 |                |                 |                    |                             |                                            | ±-#                 | <b>下−</b> # |              |                    |                      |    |      |        |                           |

#### 填写劳动用工信息:

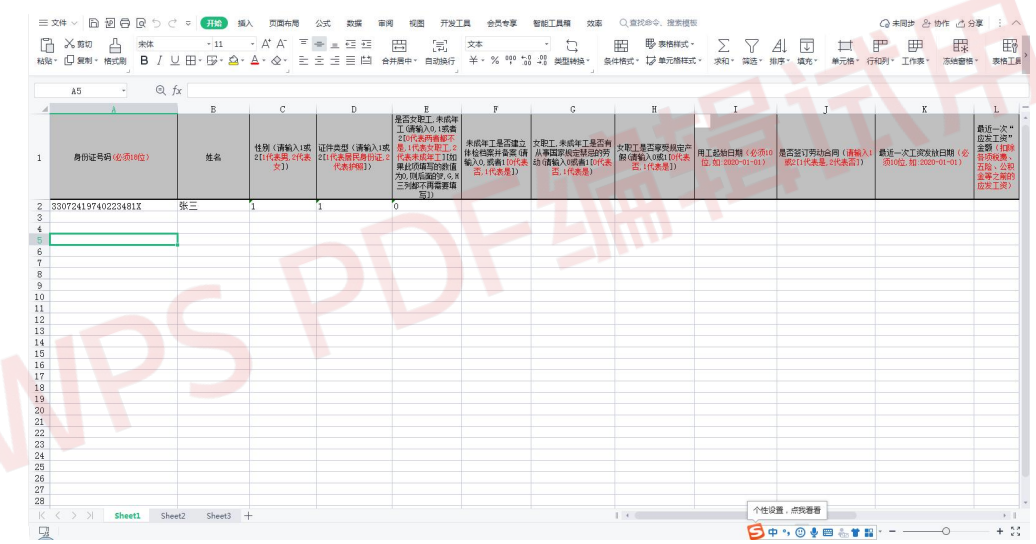

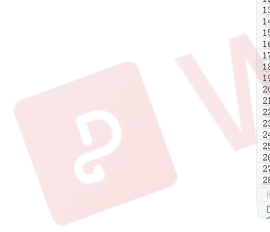

填写完成后,然后点击"数据导入",选择劳动用工信息文件,平台会自动从

上传的 Excel 文件中读取劳动用工信息数据,并显示在导入结果中。

| ☲ 海南省劳动保障监察     | 察网上办事实         | 昭               |                  |                |                    |                      |                               |                     |        |              |                    |                      |    | × ×       | 江金魯建设  | 有限公司 🔻              |
|-----------------|----------------|-----------------|------------------|----------------|--------------------|----------------------|-------------------------------|---------------------|--------|--------------|--------------------|----------------------|----|-----------|--------|---------------------|
| <b>首 单位基本信息</b> | 单位基本信息 ×       | 网上书审律           | ·报×              |                |                    |                      |                               |                     |        |              |                    |                      |    |           |        | 标签选项 ~              |
| 2 书面审查信息管理 ^    |                | HT/             | ()<br>•>>>>=     |                |                    | 111-111              | 2)                            |                     |        | ***12        |                    |                      |    | (4<br>=== | )<br>P |                     |
| 网上书审申报          | 黄油田            | 「「「「「「」」」       | 下載及員入            |                |                    | 11.52                | ugg_j                         |                     |        | 50046        | 4-90X              |                      |    |           |        | _                   |
| 网上书审办事进度查询      | Jawana         | 1212/2/04/04    | 1.1.46602,4273   |                |                    | RIFETE               |                               | a 1985)             |        |              |                    |                      |    |           |        |                     |
| ② 企业信用等级管理 >    | 1、申报何          | 时段的用工           | [信息?申请           | 本年度当月          | 单位基本情              | 况及劳动用                | 工情况。                          |                     |        |              |                    |                      |    |           |        |                     |
| ☆ 劳动用工合规证明申报 ~  | 2、请严格<br>3、若出现 | 按照文档量<br>)模板无法号 | 要求填写数据<br>多入的情况, | 否则数据无<br>请检查一下 | E法上传。<br>您当前浏览     | 器是否为兼                | 溶模式,或                         | 者切换其他               | 浏览醫操作  |              |                    |                      |    |           |        |                     |
|                 | 劳动用            | 工信息批量           | 导入结果             |                |                    |                      |                               |                     |        |              |                    |                      |    |           |        |                     |
|                 | 身份证号<br>码      | 姓名              | 性别               | 证件类型           | 是否女职<br>工,未成年<br>丁 | 未成年工<br>是否建立<br>体检档案 | 女职工,未<br>成年工是<br>否有从事<br>国家规定 | 女职工是<br>否享受规<br>定产假 | 用工起始日期 | 是否签订<br>劳动合同 | 最近一次<br>工资发放<br>日期 | 最近一<br>次"应发工<br>资"会辅 | 手机 | 用工性质      | 学历     | 劳务派遣<br>(或用<br>工)单位 |
|                 |                |                 |                  |                |                    | 并备案                  | 禁忌的劳<br>动                     |                     |        |              |                    |                      |    |           |        | 名称                  |
|                 |                |                 |                  |                |                    |                      |                               |                     |        |              | 暂无数据               |                      |    |           |        |                     |
|                 |                |                 |                  |                |                    |                      |                               | 上一步                 | ⊼–∌    |              |                    |                      |    |           |        |                     |

确认数据无误后,可点击"确认保存"按钮,将劳动用工信息保存到平台。

### 4) 数据申报

选择申报单位所在的市、县,点击"完成申报":

| 三 海南省劳动保障监察  | 察网上办事平台                                                              | <ul> <li>数据保存成功</li> </ul>                                                                                                    |                                                    | Х 浙江全會建设有限公司 - |
|--------------|----------------------------------------------------------------------|----------------------------------------------------------------------------------------------------|----------------------------------------------------|----------------|
| 曾 单位基本信息     | 单位基本信息 × 网上书审申报 ×                                                    |                                                                                                    |                                                    | 振送洗頃 ~         |
| ☑ 书面审查信息管理 へ |                                                                      |                                                                                                    | 3<br>****                                          |                |
| 网上书审申报       | 用工具化日重                                                               | TUCHKAL                                                                                                    | PATIE-1-11K                                        | 70946          |
| 网上书审办事进度查询   | 所属区域                                                                 |                                                                                                    |                                                    |                |
| ▷ 企业信用等级管理   | 提示:<br>1、劳动保障书面审查信息采集申报工作,                                           | 每年上报次数不能少于一次;每月上报不超过                                                                                                    | 一次。如本次数据已填写完整,请确认上报。                               |                |
| 一 劳动用工合规证明申报 | <ol> <li>2、劳动保障书面审查信息采集工作实行器</li> <li>3、根据用工地址,请报送给您单位所在劳</li> </ol> | 『地管辖原则,请按照单位实际经营地选择对应<br>5动保障监察中队。                                                                                                    | 街道(乡镇)劳动保障监察中队。                                    |                |
| NY.          |                                                                      | (2017)<br>(2017)<br>( | <ul> <li>) [读品择 ~ )</li> <li>Astroacted</li> </ul> |                |
|              |                                                                      |                                                                                                    |                                                    |                |
|              |                                                                      |                                                                                                    |                                                    |                |

5) 完成申报

完成申报后,等待单位所在的管理部门审核。

| ☲ 海南省劳动保障监察    | 察网上办事平台           |                             |                          | X 浙江金魯建设有限公司 ▼ |
|----------------|-------------------|-----------------------------|--------------------------|----------------|
| 圖 单位基本信息       | 单位基本信息 × 网上书审申报 × |                             |                          | 标签选项 ~         |
| 🗹 书面审查信息管理 💦 🛆 | ①                 | 2<br>批是描写                   | 3<br>*/1181-01482        |                |
| 网上书审申报         | 申报完成              | 310 <b>488-94-9</b>         | 30,382,47,10             | 70%            |
| 网上书审办事进度查询     |                   |                             |                          |                |
| ○ 企业信用等级管理 ∨   |                   | 本次申报成功                      | ],请等待审核                  |                |
| ○ 劳动用工合规证明申报 ∨ |                   | 单位名称:浙江金鲁                   | 建设有限公司                   |                |
|                |                   | 统一社会信用代码:<br>申报时间:2022-11-1 | 91330783704585748B<br>10 |                |
|                |                   | 进度查询                        | 入企业信用等级申报                |                |
|                |                   |                             |                          |                |
|                |                   |                             |                          |                |
|                |                   |                             |                          |                |
|                |                   |                             |                          |                |

#### 6) 网上书审办事进度查询

管理部门审核结束后, 办件进度会显示"书审结束", 表示此次书审完成:

| □ 海南省劳动保障监察    | 察网上办事平台                  |                    |                    |            |             | 12  | ★ 浙江金會 | 建设有限公司 🗸 |
|----------------|--------------------------|--------------------|--------------------|------------|-------------|-----|--------|----------|
| 前 单位基本信息       | 单位基本信息 × 网上书审申报          | 夏 × 网上书嘛办 ×        |                    |            | 1           |     | H      | 标签选项 >   |
| □ 书面审查信息管理 ^   | 书面审查办事进度者                | E询                 |                    |            |             |     |        |          |
| 网上书审申报         | 下方列表第一项"办件设              | 性度"是什么含义?          |                    |            |             |     |        |          |
| 网上书审办事进度查询     | (1)已提交审核:表               | 示您已经将填写的数据上报       | 合劳动监察机构了,请耐心等      | 待劳动监察机构    | 审核。         |     |        |          |
| ▷ 企业信用等级管理 🛛 👋 | (2) 审核退回:表示              | 您提交的数据不足或有误,       | 青您重新提交。            |            |             |     |        |          |
| △ 劳动用工合规证明申报 > | (3) 审核完毕,事项<br>书面审查办事进度列 | か结:表示您单位已经通过<br>」表 | 审核了,本次书面审查工作结      | 束了。        |             |     |        |          |
|                | 办件进度                     |                    | 统一社会代码             | 甲报时间       | 上报区域        | 经办人 | 经办人电话  | 经办时间     |
|                | 已爆交审核                    | 浙江金魯建设有限公司         | 91330783704585748B | 2022-11-10 | 海南省,儋州市,那大镇 |     |        |          |
| NF.            |                          |                    | <b>`</b>           |            |             |     |        |          |

# 2.2 用人单位信用等级查询(申报)

用人单位信用等级的申报分为三步,分别为用人单位基础信息(填报),信用等级评定、申报意见(填报):

| 総防防決時起原用上の単干台                                               | û        | ①<br>业基础信息         |          | 包信用登记评定内容    |             | (甲服           |               |                   |  |
|-------------------------------------------------------------|----------|--------------------|----------|--------------|-------------|---------------|---------------|-------------------|--|
| an Province Labor Security<br>naise Online service platform | 业基础信息    |                    |          |              |             |               |               |                   |  |
| 面本査信息中报 〜                                                   | "社会信用代码  | 91350521060392667R |          |              |             |               |               |                   |  |
| L在用等级直接 ^                                                   | *单位名称    | 厦门全程德邦物流有限公司唐安     | 漢东分公司    |              |             |               | *社保是否登记开户     | 香                 |  |
| -# 2-240000 0                                               |          | 请检查单位名称是否乱码,若      | 单位名称存在乱码 | 青况,请切换360浏览器 | 姜式为"极速模式"。  | 若极速模式下依然错误,请使 | 9用其他浏览器(如谷歌、火 | 狐)申报,请勿直接将错误数据申报  |  |
| 二 <del>步</del> :                                            | "用工地址    | 海口市                | 市秀英      | 8            | 区/县         | 秀英街道          | ⇒ 街道/乡镇       | 秀英小区              |  |
| 三步: 申報意见 🛛 🏮                                                | * 单位类型   | 个体工商户              |          | - 经济类型       | 集体          |               | - 行业类型        | 住在的帮助             |  |
| 19等级中报办件进度查询                                                |          |                    |          |              |             |               |               |                   |  |
| 1等级中诉                                                       | * 法定代表人  | 张三                 |          | * 法人证件类型     | 居民身份征       |               | ◇ *法人证件号      | 330724********633 |  |
| 新用                                                          | 法人联系电话   | 1****6             |          |              |             |               |               |                   |  |
| 用工合规证明申报 ~                                                  | *人力资源负责人 | 李四                 |          | 人力资源负责人制     | 美系电话 1****7 |               |               |                   |  |
|                                                             |          |                    |          |              |             | -             |               |                   |  |
|                                                             |          |                    |          |              | ○ 重置        | 0 T-B         |               |                   |  |

#### 1) 用人单位基础信息

用人单位基础信息内容, 会自动从用人单位书审信息中同步, 如果基础信息

内容没有变更,可以点击进入下一步。

| <b>W</b>                                                              | A1       | 0                  |          | -          | 0          |            |           | -0-         |            |                   |  |
|-----------------------------------------------------------------------|----------|--------------------|----------|------------|------------|------------|-----------|-------------|------------|-------------------|--|
| Hantan Province Labor security<br>supervision Online service platform | 11.5     | W.WEW(1048)        |          |            |            |            |           | destruction |            | 7070              |  |
|                                                                       | 企业基础信息   |                    |          |            |            |            |           |             |            |                   |  |
| 1 书画本查信息中版 ~                                                          | '社会信用代码  | 91350521060392667R |          |            |            |            |           |             |            |                   |  |
| ◎ 企业信用等级直询 ^                                                          | ' 单位名称   | -                  | 10000000 |            |            |            |           |             | "社保是否登记开户  | 5                 |  |
|                                                                       |          | 青检查单位名称是否乱码。       | 若单位名称存在活 | 1.码情况,1    | 青切换360浏览融模 | 式为"极速模式"。  | 若极速模式下依然描 | 1误,请使用其他    | 國商聯 (如谷歌、火 | 狐)申报,请勿直接将错误数据申报。 |  |
| <b>罚 第二步 信用等银评组内容</b>                                                 | • 用工地址   | 海口市                | - 市 9    | <b>有关区</b> |            | 区/县        | 秀英歌道      |             | 街道少镇       | 秀美小区              |  |
| □ 新三些·中报意见                                                            | - 单位类型   | 小体工商户              |          |            | • 经济类型     | <b>田</b> 体 |           |             | '行业类型      | 件推动制作业            |  |
| 山信用等级中国办件起来查询                                                         |          |                    |          |            |            |            |           |             |            |                   |  |
| ② 信用等级中联                                                              | *法定代表人   | 91.2               |          |            | *法人证件类型    | 居民身份证      |           |             | "法人证件号     | 330724******633   |  |
| ⊘ 由於结甲魚崩                                                              | 法人联系电话   | 1****6             |          |            |            |            |           |             |            |                   |  |
| a 劳动用工合规证明电报 ~                                                        | *人力资源负责人 | <b>9</b> 8         |          |            | 人力资源负责人联系  | 福田語 1****7 |           |             |            |                   |  |
|                                                                       |          |                    |          |            |            |            |           |             |            |                   |  |
|                                                                       |          |                    |          |            |            | ○ 重用       | 0 T-#     |             |            |                   |  |

#### 2) 信用等级评定内容

信用等级评定内容,会自动从用人单位书审信息的"用工情况自查"同步, 如果信息内容没有变更,可以点击进入下一步。

| ≡ 海南省劳动保障监察    | 网上办事平台                                                  |           | X 浙江全物建设有限公司 • |
|----------------|---------------------------------------------------------|-----------|----------------|
| 🌐 单位基本信息       | 单位基本信息 ×                                                | ·服 ×      | 标签选项 >         |
| 🗹 书面审查信息管理 🛛 🗸 | ①<br>                                                   | ②<br>申报意见 |                |
| 🖸 企业信用等级管理 🛛 🔿 | 信田华级评定内容                                                |           |                |
|                | and reduced to the                                      |           |                |
| 信用等级申报办件进度查询   | 自查错况                                                    | 最/否 说明    |                |
| 信用等级申诉         | 是否存在违反制定和履行劳动保障规章制度的情况                                  | ○ 是 ○ 否   | 0/300          |
| 信用等级申诉结果查询     | 是否存在违反劳动合同签订,履行的情况                                      | ○是 ◎ 吾    | 0/300          |
|                | 是否存在违反禁止使用重工的情况                                         | ○是 ◎ 香    | 0/300          |
| ○ 劳动用工合规证明申报 > | 最否存在违反女职工中成年工特殊劳动保护的情况                                  | ○ 是 ● 晋   | 0/300          |
|                | 是否存在违反工作时间和休息休假规定的情况                                    | ○ 是 ● 香   | ۵/300<br>رو    |
|                | 显否存在违反支付劳动者工资和执行最低工资标准规定的情况                             | ○ 是 ◎ 吾   | 0/300<br>#     |
|                | 显否存在违反参加各项社会保险和撤纳社会保险费规定的情况                             | ○ 是 ◎ 吾   | 0/300<br>#     |
|                | 是否存在违反职业介绍机构、职业技能增订机构、职业技能考核滥定机<br>和劳劳活查机构国家有关法律法规规定的情况 | ◎ 是 ◎ 菩   | 0/300          |
|                | 是否存在违反工资集体协商 集体会同制度建立的情况                                | ○ 是 ◎ 否   | 0/300          |

### 3) 申报意见

根据用人单位实际情况,填写申报意见:

| 三 海南省穷动保障。                                                                                                    | 1条网上小争半台                                                                                                    |                                    |                                                              |
|----------------------------------------------------------------------------------------------------|----------------------------------------------------------------------------------------------------|------------------------------------|--------------------------------------------------------------|
| 单位基本信息                                                                                                    | 单位基本信息 × ] [ 网上书审申报 × ] [ 网上书审办 × ] [                                                                                                    | 低用碳级中× 00.000%000%×                | 5.20 B                                                       |
| 2 书面审查信息管理 ~                                                                                                    | 信用等的学生的                                                                                                    | ②<br>由18第0                         | 3<br>*##                                                     |
| ▷ 企业信用等级管理 ^                                                                                                    | IG/IG TAKET LEVIE                                                                                                    | H-HCSEX                            | 50%                                                          |
|                                                                                                    | 甲报意见                                                                                                    |                                    |                                                              |
| 信用等级申报办件进度查询                                                                                                    | * 职工代表大会意见                                                                                                    |                                    |                                                              |
| 信用等级申诉                                                                                                    |                                                                                                    |                                    | 0/500                                                        |
| 信用孽級申诉结果查询                                                                                                    | 职工代表大会意见会议记录 🥑 附件                                                                                                    |                                    |                                                              |
| △ 劳动用工合规证明申报 ~                                                                                                    | 6084                                                                                                    |                                    |                                                              |
|                                                                                                    | - 15-NET WINES                                                                                                    |                                    |                                                              |
|                                                                                                    |                                                                                                    |                                    | 050                                                          |
|                                                                                                    | 企业工会意见会议记录材料 🥜 附件                                                                                                    |                                    |                                                              |
|                                                                                                    | *单位申报意见                                                                                                    |                                    |                                                              |
|                                                                                                    |                                                                                                    |                                    | 0/500                                                        |
|                                                                                                    |                                                                                                    |                                    |                                                              |
|                                                                                                    | 新初由探查冗会议记费知识 🔗 副性                                                                                                    |                                    |                                                              |
| □ 海南省劳动保障性 □ <sup>★</sup> 034×68                                                                                                    | MinimateのAkorRester の Me<br>家内上办事平台<br><sup></sup>                                                                                                    | RTGR. × GTGRAM +                   | 🗙 浙江金台建设有限公司                                                 |
| <ul> <li>□ 海南省劳动保障出</li> <li>□ <sup>▲</sup>公基本信息</li> <li>○ +近本音信息管理</li> </ul>                                                                                                    | minital@initeのatorest の 98<br>家网上か事平台<br>単位国本語 × 『見上相幸命』 ※   同上相幸の。 ×  <br>・ 企业工会知道                                                                                                    | 0.7595a × 0.7755aa                 | X 新江金會建設有限公司<br>1888                                         |
| <ul> <li>一 海南省劳动保険性</li> <li>一 単位基本領息</li> <li>ビ 书画本音信息管理</li> <li>ご 企业の用限税管理</li> </ul>                                                                                                    | ■の由記を司合いに発生TR                                                                                                    | 007993de× <mark>R00963de01×</mark> | 市政部<br>日本部<br>1991<br>1991<br>1991<br>1991<br>1991           |
| <ul> <li>■ 海南省劳动保険性</li> <li>■ 単位基本係意</li> <li>ご 中国事書信息管理</li> <li>☆ 企业信用等级管理</li> <li>☆ 企业信用等级管理</li> </ul>                                                                                                    | ■ministiceのekorの形式まえ ♪ Pie<br>(家際人上力事平台)<br>単位基本語を、「月上作申請 ×」「月上作申約・×」<br>・<br>企业工会意见会议记录材料<br>● 数4                                                                                                    | 低容容说:d: × <b>机对应:edul ×</b>        | 36工会会就成有限公司<br>683                                           |
| <ul> <li>一 海南省劳动保険性</li> <li>一 単位基本係名</li> <li>ご 中国中音信息管理</li> <li>企业信用等级管理</li> <li>G用等级中版</li> <li>信用等级中版</li> </ul>                                                                                                    | mindatic@index(PR55552) か Pie     (                                                                                                    | areada × <b>atterati</b> =         | ※ 新工会会建成有限公司<br>ME<br>050                                    |
| <ul> <li>■ 海南省劳动保険性</li> <li>● ☆ 二本 金</li> <li>● ☆ 二本 金</li> <li>☆ 北京市会会の登録</li> <li>☆ 北京市会会の登録</li> <li>○ ☆ 北京市場会市設</li> <li>④ 信用場会中説</li> <li>④ 信用場の中説</li> </ul>                                                                                                    | mindaticeの4000月またに                                                                                                    | (1780.0. × (1756.00)               | ※ 第日主動業の有限公司<br>10日                                          |
| <ul> <li>二 海南省労防(保障性)</li> <li>二 年位基本保留</li> <li>二 半面並基式品管管理</li> <li>二 企业近用等级者服</li> <li>(川等级者服)</li> <li>(山門等级者服)</li> <li>(山門等级者服)</li> <li>(山門等级者服)</li> <li>(山門等级者取)</li> <li>(山門等级者取)</li> <li>(山戸等级者取)</li> <li>(山戸等级者取)</li> <li>(山戸等级者取)</li> <li>(山戸等级者取)</li> <li>(山戸等级者取)</li> <li>(山戸等级者取)</li> <li>(山戸等级者取)</li> <li>(山戸等级者取)</li> <li>(山戸等级者取)</li> </ul>                                                                                                    | monatalegineho(PRStrig) かりき      家の上か事平台      *企业主参算以     *企业主参算以      企业工参算以会就出版材料     の 即6      単位申記意见会议记录材料     の 即6      単位申記意见会议记录材料     の 即6                                                                                                    | (1594) - × <b>Stragent ×</b>       | <b>6:公司在政策保全工程</b><br>201<br>0:50                            |
| <ul> <li>■ 海南省劳动保険性</li> <li>● 全磁本電路</li> <li>● 半面本電磁感電理</li> <li>● 企业范用等级管理</li> <li>● 企业范用等级管理</li> <li>● 企业范用等级管理</li> <li>● 信用等级中形</li> <li>● 信用等级中形</li> <li>● 信用等级中が品重査術</li> <li>● 有効用工会規正明中紙</li> </ul>                                                                                                    | monassesのekvi2巻がれて、                                                                                                    | (0594- × Crimpson v                | ලිංකුම්මාම්මාමයටත<br>මෙ<br>වංශ<br>වංශ<br>වංශ                 |
| <ul> <li>二 次市省省劳动保険性</li> <li>○ 全位基本条単</li> <li>○ 半市本市省広都管理</li> <li>○ 企业信用等级管理</li> <li>○ 企业信用等级管理</li> <li>○ 企业信用等级管理</li> <li>○ 企业信用等级管理</li> <li>○ 信用等级中联合件进度查询</li> <li>④ 劳动用工合规证例中服</li> </ul>                                                                                                    | montableの中心にPRStret の 単色      montableの中心にPRStret の 単色      montableの中心にPRStret の 単合      montableの中心にPRStret の 単合      montableの中心にPRStret の ーの      montableの中心にPRStret の ーの | (RTIQUAL × CRITIQUANE >            | 第2日金融設備部長の第2日                                                |
| <ul> <li>■ 海南省劳动保険性</li> <li>● 単位基本集集</li> <li>● 中位基本集集</li> <li>● 中位基本集集</li> <li>● 中位基本集集</li> <li>● 中位基本集集</li> <li>● 中位基本集集</li> <li>● 中位基本集集</li> <li>● 市台電報告報</li> </ul>                                                                                                    | montable Dialo (PREFIX: ) 単点                                                                                                    | ((Прада. × СПравон •               | 2000<br>2000<br>2000<br>2000<br>2000                         |
| <ul> <li>二 次市省省劳动保険性</li> <li>☆ ☆ 盆 本 森 紀</li> <li>☆ ☆ 盆 本 森 紀</li> <li>☆ ☆ 边 本 森 紀</li> <li>☆ ☆ 边 市 和 最 か 点 母 田 報</li> <li>☆ ☆ 辺 市 和 報</li> <li>☆ ☆ 辺 市 和</li> <li>☆ ☆ 辺 市 和</li> <li>☆ ☆ 辺 市 和</li> <li>☆ ☆ 辺 市 和</li> <li>☆ ☆ 辺 市 和</li> <li>☆ ☆ 辺 市 和</li> <li>☆ ☆ 辺 市 和</li> </ul>                                                                                                    | montable Dielor(PREFEE ) 単色      iののためを見たい         ・ のためを見たい         ・ のため         ・ のためを見たい         ・ のためを見たい         ・ のためを見たい         ・ のためを見たい         ・ のためを見たい         ・ のためを見たい         ・ のためを見たい         ・ のためを見たい         ・ のため         ・ のため         ・ のため         ・ のため         ・ のため         ・ のため         ・ のため         ・ のため          ・ のため         ・ のため         ・ のため         ・ のため         ・ のため          ・ のため         ・ のため         ・ のため         ・ のため         ・ のため          ・ のため          ・          ・ のため          ・          ・          ・                                                                                                    | ((Парада x) (Парадани )            | 2011<br>2011<br>2011<br>2011<br>2011<br>2011<br>2011<br>2011 |
| <ul> <li>二 次市省省劳动保険性</li> <li>二 半点は未成年</li> <li>二 半点は未成年</li> <li>二 小山市市会の日常市</li> <li>二 企业活用等税管理</li> <li>二 企业活用等税管理</li> <li>二 公山市用</li> <li>(川市税県市</li> <li>(川市税県市</li> <li>(川市)</li> <li>(川市)<td>montable Dialor(PREFEE ) 単点</td><td>《四等等选件× 《四字等选择》、</td><td>Gradit de de de de de de de de de de de de de</td></li></ul> | montable Dialor(PREFEE ) 単点                                                                                                    | 《四等等选件× 《四字等选择》、                   | Gradit de de de de de de de de de de de de de                |

然后,点击"完成申报",即可完成本次申报。

| BERHER                                           | 海南省劳动保险监察网上办事平台 | • 企业申报意见保持成功             |         | 53 <b>U</b> |
|--------------------------------------------------|-----------------|--------------------------|---------|-------------|
| $\overline{\mathbf{v}}$                          | 0               | 3                        | 3       |             |
| 海南省劳动闸爆监察局上の事干台<br>Haman Province Labor security | 企业基础结志          | 信用登记评定内容                 | 申报意见    | 完成          |
| supervision Online service platform              | 申报完成            |                          |         |             |
| 1 书面本宣信息中报 ~                                     |                 |                          |         |             |
| ② 企业信用等级查询 ^                                     |                 |                          |         |             |
| ▲ 第一步: 企业基础结构                                    |                 | 本次申报成功,                  | 请等待审核   |             |
| 5 第二步:信用将现行定内容                                   |                 | 单位名称:                    | 分公司     |             |
| Th to the instance                               |                 | 统一社会信用代码:                | 392667R |             |
| E SELSE HOREAU                                   |                 | 申报时间: 2021-9-28 15:00:59 |         |             |
| 山 信用等级中报办件进度查询                                   |                 | 申报等级: A                  |         |             |
| 🖄 信用等级申诉                                         |                 | 进度食油                     |         |             |
| ◎ 申诉招半查询                                         |                 |                          | -       |             |
| 奇劳动用工会规证明申报 ~                                    |                 |                          |         |             |

#### 4) 信用等级申报办件进度查询

完成申报后,等待管理部门审核,并进行等级评定。

|                                                    | ☰ 🕈 海南省劳动   | 保障监察网上の事平台                | ŝ         |           |          |     |      |      |      | \$\$ <b>(</b>       | ט         |
|----------------------------------------------------|-------------|---------------------------|-----------|-----------|----------|-----|------|------|------|---------------------|-----------|
| 1000年1日の第三日 日本 日本 日本 日本 日本 日本 日本 日本 日本 日本 日本 日本 日本 | 信用等级申报办件    | 进度查询                      |           |           |          |     |      |      |      |                     |           |
| Online service platform                            | 下方列表第一項"の作  | +进度"是什么含义?<br>>已经出填写的数据 H | 网络带动鹰家和松子 | 清私心体持带动应该 | はしおいた研   |     |      |      |      |                     |           |
| 查信息申报 ~                                            | (2) 已办结:表示机 | 5件已经结束,本次信                | 刑等级申报流程结束 | •         | 01107344 |     |      |      |      |                     |           |
| 用等级查询 个                                            | 信用等级申报办件    | 进度列表                      |           |           |          |     |      |      |      |                     |           |
| 企业基础结构                                             | の特洲度        | 中报日期                      | 上报市       | 上报区/目     | 神法机构     | 律定人 | 联系电话 | 评定转级 | 浮定日期 | elaste              | 10/12     |
| 信用等级评定内容                                           | 戸標々         | 2021-09-28                | 海口ホ       | 新華文       |          |     |      |      | 1    | 2021-09-28 14:37:46 | (Section) |
| 中服息况                                               |             |                           |           |           |          |     |      |      |      |                     |           |
| 中服办件进度查询                                           |             |                           |           |           |          |     |      |      |      |                     |           |
| 复申诉                                                |             |                           |           |           |          |     |      |      |      |                     |           |
|                                                    |             |                           |           |           |          |     |      |      |      |                     |           |
| _台观证明审报 ~                                          |             |                           |           |           |          |     |      |      |      |                     |           |

# 管理部门审核完成后, 办件进度会自动显示"已办结"。

|                                                                       | 😑 🕈 海南省劳动                 | 保護监察网上办事平台                | ÷         |           |        |       |       |      |            | 23 <b>C</b>         | )      |
|-----------------------------------------------------------------------|---------------------------|---------------------------|-----------|-----------|--------|-------|-------|------|------------|---------------------|--------|
|                                                                       | 信用等级申报办件                  | 进度查询                      |           |           |        |       |       |      |            |                     |        |
| Hainan Province Laber security<br>supervision Online service platform | 下方列表第一项"办件<br>(1) 已提交:表示的 | ;进度"是什么含义?<br>(已经将填写的数据上) | 设给劳动监察机构了 | ,请耐心等待劳动监 | 療机构力理。 |       |       |      |            |                     |        |
| 1 书面中宣信息中报 ~                                                          | (2) 已办结:表示法               | M件已经结束,本次信                | 用等级申报流程结束 | L.        |        |       |       |      |            |                     |        |
| O 225000000 ^                                                         | 信用等级申报办件                  | 进度列表                      |           |           |        |       |       |      |            |                     |        |
|                                                                       | の件連度                      | 中报日期                      | 上服市       | 上服医/目     | 评定机构   | 评定人   | REALS | 评定等级 | 評定日期       | ellestei            | silets |
| <ul> <li>○ 第三步: 申报意见</li> </ul>                                       | Bolt                      | 2021-09-27                | 海口市       | 秀英区       | 秀英区人社局 | zhoul | 1 486 | с    | 2021-09-27 | 2021-09-27 09:49:05 | 汗症说明   |
| d answessesses                                                        |                           |                           |           |           |        |       |       |      |            |                     |        |
| 合 他用等级由家                                                              |                           |                           |           |           |        |       |       |      |            |                     |        |
| ◎ 中京品単豊尚                                                              |                           |                           |           |           |        |       |       |      |            |                     |        |
| 一等动用工会规证明中联 ~                                                         |                           |                           |           |           |        |       |       |      |            |                     |        |

#### 5) 信用等级申诉

如果对最终办结的评定结果有异议,可进行申诉:

|                                                                                         | 动保障监察网上办事平台 | 8               |             |        |            |    | 23 | ሆ |
|-----------------------------------------------------------------------------------------|-------------|-----------------|-------------|--------|------------|----|----|---|
| 使用等级申诉                                                                                  |             |                 |             |        |            |    |    |   |
| 海南伯劳沙河湖高原用上力事干台<br>Hanas Prevince Labor security<br>supervision Online service platform | 申报日期        | 2021-09-27      |             | 评定日期   | 2021-09-27 | =  |    |   |
| 书面审查信息中级 ~                                                                              | 上报市         | 海口市             | =           | 上报区县   | 秀英区        | ۵  |    |   |
| )企业低用等级直接 ^                                                                             | 评定机构        | 秀英区人社局          |             | 评定人    | zhou1      |    |    |   |
| 第一步:企业基础信息                                                                              | 联系电话        | 137 6           |             | 评定等级   | c          |    |    |   |
| 3 第二步 信用等级评定内容                                                                          | * 申诉等级      | A               |             |        |            |    |    |   |
| ) %E#: ####%                                                                            |             | 101-01-07-08    |             |        |            |    |    |   |
| (由用等级中报办件进度查询)                                                                          | "甲族原因       | 计正考现1、中计日1号级A   |             |        |            |    |    |   |
| 3 低用等级中族                                                                                |             |                 |             |        |            | di |    |   |
| 》中诉结果直询                                                                                 | 证据上传        |                 |             | 2802/0 | 用本上特       |    |    |   |
| )劳动用工台规证明中报 ~                                                                           |             | 只能上传一个文件,如霍上传多个 | 文件,请压缩成一个文件 | +上传!   |            |    |    |   |
|                                                                                         |             |                 | e           | 建杂申诉   | ○ 重新       |    |    |   |
|                                                                                         |             |                 |             |        |            |    |    |   |

#### 6) 申诉结果查询

申诉后的结果可以在此查询。